## First steps in Struts using eclipse + MyEclipse

This tutorial will explain first steps using the web framework Apache Struts and the development environment eclipse. We will create a simple example library application.

### Generals

Author:

Sascha Wolski

<u>http://www.laliluna.de/tutorial.html</u> – Tutorials for Struts, EJB, xdoclet and eclipse.

Date:

November, 2st 2004 Software: MyEclipse plugin 3.8

(A cheap and quite powerful Extension to Eclipse to develop Web Applications and EJB (J2EE) Applications. I think that there is a test version available at MyEclipse.)

#### Source code:

http://www.laliluna.de/assets/tutorials/first\_steps\_with\_struts.zip

#### Using the source code.

The source code does not include any libraries but the sources. Create a web project, add the libraries manually or with the help of MyEclipse and the extract the sources we provided to your project.

#### The PDF Version of the tutorial.

http://www.laliluna.de/assets/tutorials/first\_steps\_with\_struts\_en.pdf

## **Table of Content**

| First steps in Struts using eclipse + MvEclipse |    |
|-------------------------------------------------|----|
| Generals                                        | 1  |
| Create a struts project.                        | 1  |
| Global Action Forwards and Action Mappings      | 6  |
| Create a object class "book"                    | 9  |
| Create a form bean, action form and jsp         | 13 |
| Edit the source code of the action form class   |    |
| Create an action mapping and action class       |    |
| Class to provide test data                      | 16 |
| Edit the source code of the action class        | 16 |
| Output the test data on the jsp file            | 17 |
| Add, edit and remove the data                   |    |
| Edit the book listing page                      | 24 |
| Test the application                            |    |
|                                                 |    |

## Create a struts project

Create a new struts project with File > New > Project or use the shortcut Strg + n. Select the Wizard in J2EE Web Project

| iect<br>nt Schema<br>t<br>Norer<br>ct<br>2.1               | n Project                         |                                                                                 |                              |                    |                                      |
|------------------------------------------------------------|-----------------------------------|---------------------------------------------------------------------------------|------------------------------|--------------------|--------------------------------------|
| nt Schema<br>t<br>lorer<br>ct<br>2.1                       | n Project                         |                                                                                 |                              |                    |                                      |
| nt Schema<br>t<br>olorer<br>ct<br>s2.1                     | n Project                         |                                                                                 |                              |                    |                                      |
| nt Schema<br>t<br>olorer<br>ct<br>2.1                      | n Project                         |                                                                                 |                              |                    |                                      |
| 2.1                                                        | n Project                         |                                                                                 |                              |                    |                                      |
|                                                            |                                   |                                                                                 |                              |                    |                                      |
|                                                            |                                   |                                                                                 |                              |                    | <b>_</b>                             |
|                                                            |                                   |                                                                                 |                              |                    | $\langle \hat{c} \rangle$            |
|                                                            |                                   |                                                                                 |                              |                    |                                      |
|                                                            |                                   |                                                                                 |                              |                    |                                      |
|                                                            |                                   |                                                                                 |                              |                    |                                      |
|                                                            | < <u>B</u> ack                    | <u>N</u> ext >                                                                  | Eit                          | inish              | Cancel                               |
|                                                            | • •                               |                                                                                 |                              |                    |                                      |
| e for you                                                  | ur project                        |                                                                                 |                              |                    |                                      |
|                                                            |                                   |                                                                                 |                              |                    |                                      |
|                                                            |                                   |                                                                                 |                              |                    | ×                                    |
|                                                            |                                   |                                                                                 |                              |                    | ×                                    |
|                                                            |                                   |                                                                                 |                              |                    | ×                                    |
|                                                            |                                   |                                                                                 |                              |                    |                                      |
| aryWeb                                                     | >                                 |                                                                                 |                              |                    |                                      |
| aryWeb<br>se default loc                                   | <b>S</b> ation                    |                                                                                 |                              | Ê                  |                                      |
| aryWeb<br>se default loc                                   | )<br>ation                        | (space)Library                                                                  | Web E                        | Browse 1           |                                      |
| aryWeb<br>se detault loc                                   | Station                           | space\Library\                                                                  | Veb E                        | Browse,            |                                      |
| aryWeb<br>se default loc<br>rogramme}ec                    | )<br>:ation<br>lipse\aclipse\worl | (space\Library)                                                                 | yeb E                        | Browse             |                                      |
| aryWeb<br>se default loc<br>rogramme\ec<br>PRoot           | Station                           | <space\library\< td=""><td>Veb E</td><td>Browse</td><td></td></space\library\<> | Veb E                        | Browse             |                                      |
| aryWeb<br>se default loc<br>rogramme}ec<br>Root<br>aryWeb  | )<br>:ation<br>lipse\aclipse\worl | (space)Library)                                                                 | yeb E                        | Browse             |                                      |
| aryWeb<br>se derault loc<br>rogramme\ec<br>iRoot<br>aryWeb | ation                             | kspace\Library\                                                                 | Veb E                        | Browse,            |                                      |
|                                                            | e for you                         | < Back<br>e for your project                                                    | < <u>Back</u> <u>N</u> ext > | e for your project | < <u>B</u> ack <u>N</u> ext > Einish |

After creating the project, your Package Explorer looks like the picture below.

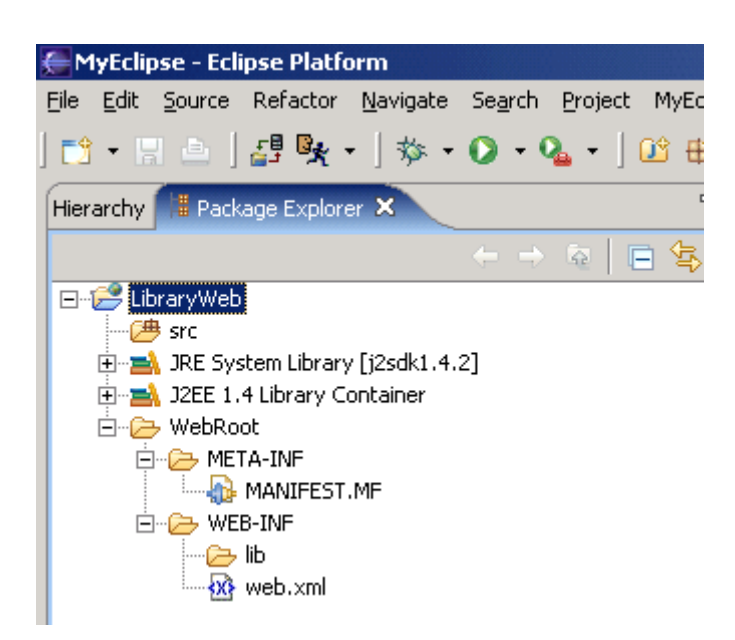

For now your project is a normal J2EE project, so we need to add the struts capabilityies. Right click on the project and add the capabilityies for struts with Add Struts Capabilityies.

| MyEclipse ·                | - Eclipse Platform     |                   |                                    |
|----------------------------|------------------------|-------------------|------------------------------------|
| File Edit Sou              | irce Refactor Navigate | Search Project My | MyEclipse Run Window Help          |
| 📬 • 🖫 🧃                    | ≝ 🍢 -   🏇 -            | 🜔 • 💁 • 🗍 🕑       | 3 #3 @ • ] 🕭 🖉 ] 🗗 • ] ጭ 수 • →     |
| Hierarchy 📕                | Package Explorer 🗙     |                   | - 8                                |
|                            | _                      |                   | 4 ▼                                |
| 🖃 📢 Library                | New                    |                   | <b>&gt;</b>                        |
|                            | Go Into                |                   |                                    |
| E E Bank JRI<br>Fire ■ J28 | Onen in New Window     | 1                 | —                                  |
| 🗄 🔁 We                     | Open Type Hierarchy    | F4                |                                    |
| È                          | , E Copy               | Chil+C            | -                                  |
| ⊡…⁄≥                       | Porte                  | Coluv             |                                    |
|                            |                        | Delete            |                                    |
|                            | Source                 | Alt+Shift+S       | <b>&gt;</b>                        |
|                            | Refactor               | Alt+Shift+T       | +                                  |
|                            |                        |                   |                                    |
|                            | - A Export             |                   |                                    |
|                            |                        |                   |                                    |
|                            | 🖑 Refresh              | F5                |                                    |
|                            | Close Project          |                   |                                    |
|                            | Run                    | •                 | ▶                                  |
|                            | Debug                  | •                 |                                    |
|                            | Team                   |                   |                                    |
|                            | Restore from Local Hi  | storv             |                                    |
|                            | MyEclipse              | •                 | Add and Remove Project Deployments |
|                            | Properties             | Alt+Enter         | Add Struts Capabilities            |
|                            |                        |                   | Add 3SE Capabilities               |
|                            |                        |                   | Add JSTL 1.0 Libs                  |
|                            |                        |                   | Aug nivernate capabilities         |
|                            |                        |                   | Run XDoclet                        |
|                            |                        |                   | Run Validation                     |
| -                          |                        |                   |                                    |

# Change the properties Base package for new classes and Default application resource

| ew 🖉                           |                             |                                 |                | ×        |
|--------------------------------|-----------------------------|---------------------------------|----------------|----------|
| Struts Support for MyEclips    | se Web Project              |                                 |                | -        |
| Enable project for Struts deve | elopment                    |                                 |                | <b>Q</b> |
|                                |                             |                                 |                |          |
| Web project:                   | LibraryWeb                  |                                 |                |          |
| Web-root folder:               | /WebRoot                    |                                 |                |          |
| Servlet specification:         | 2.4                         |                                 |                |          |
|                                |                             |                                 |                |          |
| Struts config path:            | /WEB-INF/struts-conf        | ig.xml                          |                | Browse   |
| Struts specification:          | C Struts 1.0                | Struts 1.1                      |                |          |
| ActionServlet name:            | action                      |                                 |                |          |
| URL pattern                    | • *.do                      | ○ /do/*                         |                |          |
|                                |                             |                                 |                |          |
| Base package for new classes   | ; de.laliluna.tutorial.libr | ary struts                      |                | Browse   |
| Default application resource:  | de.laliluna.tutorial.libr   | ary.struts.ApplicationResources |                |          |
|                                | 🔽 Install Struts jars       | 🔽 Install Struts TLDs           |                |          |
|                                |                             |                                 |                |          |
|                                |                             |                                 |                |          |
|                                |                             |                                 |                |          |
|                                |                             |                                 | <u>F</u> inish | Cancel   |

## Create a default welcome page

Ok, now we want to create a default page. Right click (yes again) on the Folder MebRoot in the Project and choose New > JSP.

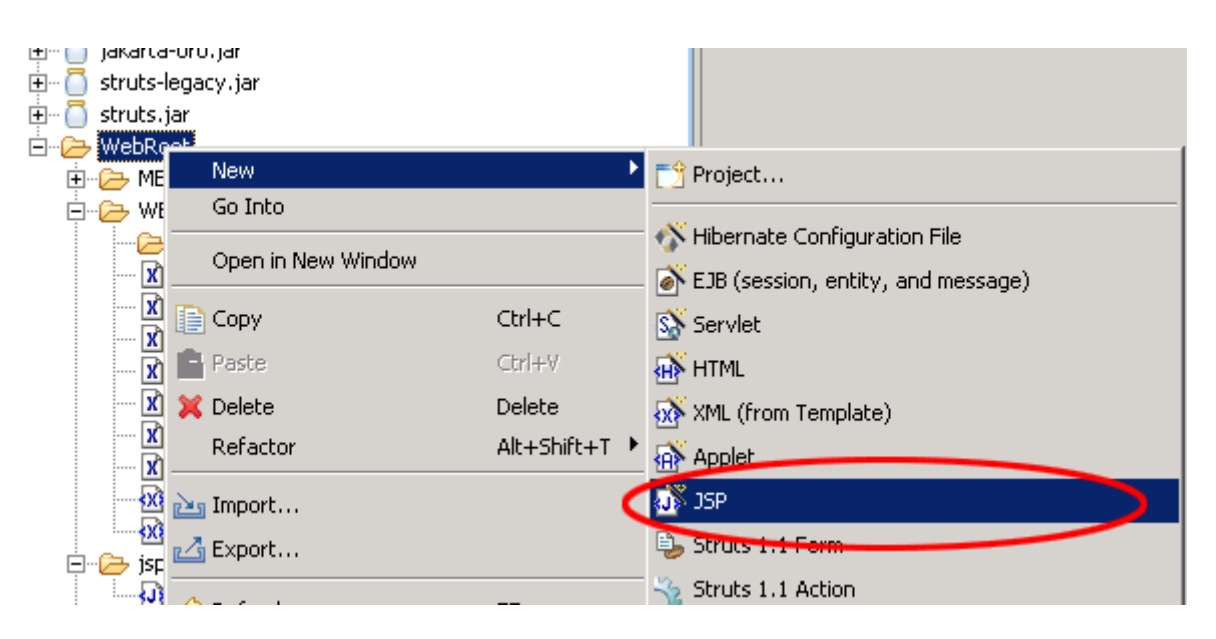

Set the name to index.jsp and choose on template to use > Standard JSP using Struts 1.1 MyEcplise will use the template to create the JSP File.

| 🧲 Create a nev       | / JSP page.                       | ×       |
|----------------------|-----------------------------------|---------|
| JSP Wizard           |                                   | <j></j> |
| File <u>P</u> ath:   | /LibraryWeb/WebRoot               | Browse  |
| File <u>N</u> ame: 🔍 | index.jsp                         |         |
| Template to uze:     | [2] Standard JSP using Struts 1.1 |         |
|                      |                                   |         |
|                      | Einish                            | Cancel  |

You will find the file index.jsp in the folder WebRoot of the project. On the top of the file you will find the struts tag libraries. These includes will be use to access the tags of struts. In your case we only need the logic tag library.

| *index.jsp 🛪                                      |                                                |
|---------------------------------------------------|------------------------------------------------|
| 1                                                 |                                                |
| 2<%0 page language="java">>                       |                                                |
| 3                                                 |                                                |
| <pre>(4&lt;%@ taglib uri="http://jakarta.ap</pre> | ache.org/struts/tags-logic" prefix="logic" %>) |
| 5                                                 |                                                |
| _6 <log< td=""><td></td></log<>                   |                                                |
| <>logic:empty                                     | Element : logic:forward                        |
| <>logic:equal                                     |                                                |
| Iogic:forward                                     |                                                |
| <>logic:greaterEqual                              |                                                |
| Iogic:greaterThan                                 |                                                |
| <>logic:iterate                                   |                                                |
| Iogic:lessEqual                                   |                                                |
| <>logic:lessThan                                  |                                                |
| <> logic:match                                    |                                                |
|                                                   |                                                |
|                                                   |                                                |

Insert the following line below the included logic tag.

This line will arranges struts to find a forward with the name welcome. If the application don't find this forward it will leads an error. In the next section i briefly explain the action forward.

Create a second <code>index.jsp</code> file in the folder <code>/WebRoot/jsp</code> Change the body of the file to the following

```
<body>
Welcome!
<br>
<html:link action="bookList">Show the booklist</html:link>
</body>
```

## **Global Action Forwards and Action Mappings**

#### What is an action forward?

A action forward can be used to forward to a jsp or action mapping. There are two different action forwards. The global action forward and the local action forward. You can access a global action forward on each jsp or action class. A local action forward can only be accessed by the assigned action class.

#### What is a action mapping?

The action mapping is the heart of struts. It managed all actions between the application and the user. You can define which action will be executed by creating a action mapping.

The diagram show you, how the application server manage the request of the index.jsp or a non existing action mapping.

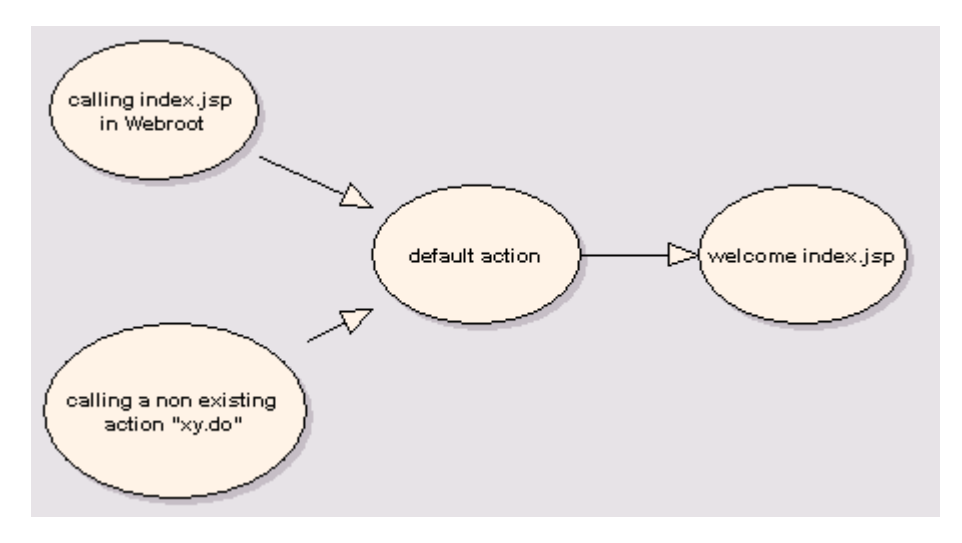

In the first step we create a new action mapping. Open the struts-config.xml, you will find it in the folder WebRoot/WEB-INF. Right click in the outline window on action-mapping.

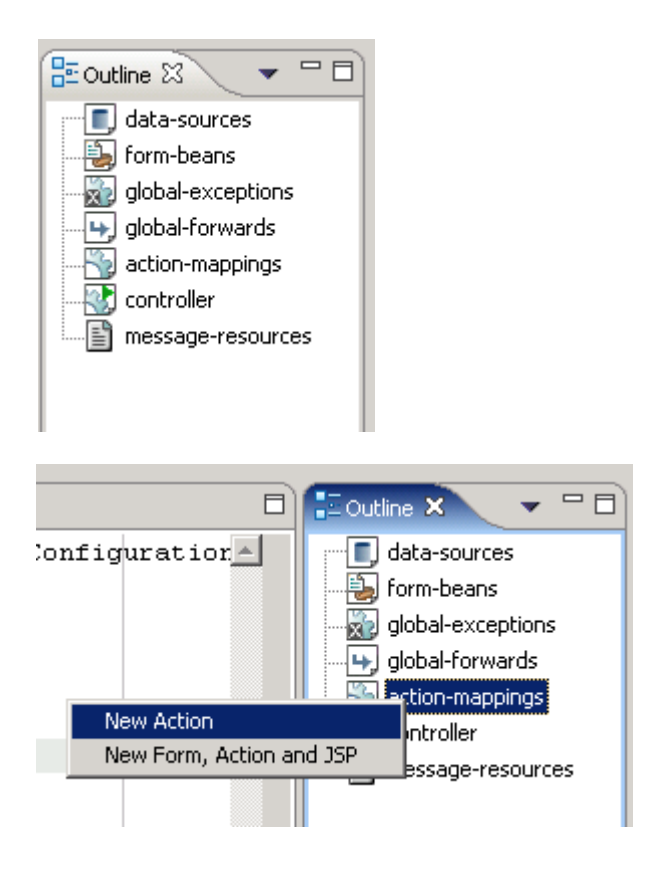

Choose Use Case default and Action Type Forward. The Forward Path is the welcome page /jsp/index.jsp

| 🚝 New Action                                                                      | ×      |
|-----------------------------------------------------------------------------------|--------|
| Struts Action Declaration<br>Create Struts 1.1 Action                             |        |
| Config/Module: /LibraryWeb/WebRoot/WEB-INF/struts-config.xml<br>Use case: default | Browse |
| Path: /default<br>Action Type: C Type Forward C Include                           |        |
| Forward path: /jsp/index.jsp                                                      |        |
| Optional Details<br>Form Parameter Methods Forwards Exceptions                    |        |
| Name: Attribute:                                                                  | Browse |
| Scope:                                                                            | Browse |
|                                                                                   |        |
| Einish                                                                            | Cancel |

In the second step you create a global action forward. Go back to the outline window of MyEclipse and choose  ${\tt Global}$   ${\tt Forward}$ 

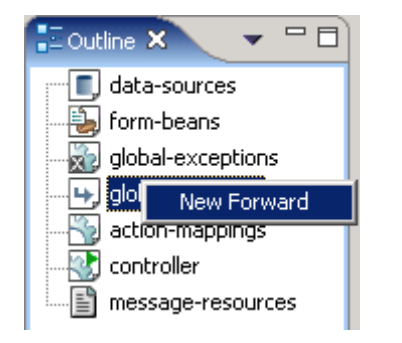

Choose the Forward Scope Global Forward. For name use the same you have set in your default page. The Global Forward refers to your action mapping.

| Sew Forwar                                      | d                                    |                           |        | ×                |
|-------------------------------------------------|--------------------------------------|---------------------------|--------|------------------|
| Struts 1.1 Forv<br>Create Struts 1              | ward Declaration                     |                           |        |                  |
| Config/Module:<br>Forward Scope<br>Action Path: | /LibraryWeb/WebRoot/V                | VEB-INF/struts-config.xml |        | Browse<br>Browse |
| Forward name                                    | welcome<br>/default.do<br>I Redirect | Context relative          |        | Browse           |
|                                                 |                                      |                           | Einish | Cancel           |

You will see the following in your editor window.

```
<global-forwards >
    <forward name="welcome" path="/default.do" redirect="true" />
</global-forwards>
<action-mappings >
    <action forward="/jsp/index.jsp" path="/default" />
</action-mappings>
```

To catch all requests of non existing action mappings, we have to add a parameter unknow="true" to the action forward.

## **Usecase Book List**

A Struts Action does always some kind of business logic and saves the result in a class of type ActionForm. The data from the ActionForm can be displayed in a JSP.

Our Action will read data from the database, save it in the action form. The JSP will display our data.

### Create a object class "book"

Create a new class Book in the package de.laliluna.tutorial.library.

| 🚝 New Java Class        |                                          | ×               |
|-------------------------|------------------------------------------|-----------------|
| Java Class              |                                          |                 |
| Create a new Java       | class.                                   | (C)             |
|                         |                                          |                 |
| Source Fol <u>d</u> er: | LibraryWeb/src                           | Br <u>o</u> wse |
| Package: 🧲              | de.laliluna.tutorial.library             | Bro <u>w</u> se |
| Enclosing type:         |                                          | Bro <u>w</u> se |
|                         |                                          |                 |
| Na <u>m</u> e:          | Book                                     |                 |
| Modifiers:              | • public • default • private • protected |                 |
|                         | 🗖 abstract 🔲 final 🔲 statig              |                 |
| <u>S</u> uperclass:     | java.lang.Object                         | Brows <u>e</u>  |
| Interfaces:             |                                          | <u>A</u> dd     |
|                         |                                          |                 |
|                         |                                          | Remove          |
| Which method stubs      | would you like to create?                |                 |
|                         | public static void main(String[] args)   |                 |
|                         | Constructors from superclass             |                 |
|                         | Inherited abstract methods               |                 |
|                         |                                          |                 |
|                         |                                          |                 |
|                         | Finich                                   | Capcel          |
|                         |                                          |                 |

The Class Book represents a book with the properties id, author, title and available. Create four variables.

| 1.1      |                    |
|----------|--------------------|
| * @autho | or laliluna        |
| */       |                    |
|          | Lana Raala (       |
| Abmile c | Lass BOOK (        |
|          |                    |
| priva    | ate long id;       |
| priva    | ate String title;  |
| nriva    | ate String author. |
| DI DITAC | ice Sering adenor, |
|          |                    |

Create a getter and setter for each variable. Right click in your class, <code>Source > Generate Getters and Setters</code>

| private | long id;  |                           |               | 1                                        |     |
|---------|-----------|---------------------------|---------------|------------------------------------------|-----|
| private | String t: | Undo                      | Ctrl+Z        |                                          |     |
| private | String au | Revert File               |               |                                          |     |
| private | boolean a | Open Declaration          | F3            |                                          |     |
|         |           | Open Type Hierarchy       | F4            |                                          |     |
|         |           | Open Call Hierarchy       | Ctrl+Alt+H    |                                          |     |
|         |           | Open Super Implementation |               |                                          |     |
|         |           | Show in Package Explorer  |               |                                          |     |
|         |           |                           |               | -                                        |     |
|         |           | Cut                       | Ctrl+X        |                                          |     |
|         |           | Сору                      | Ctrl+C        |                                          |     |
|         |           | Paste                     | Ctrl+V        |                                          |     |
|         |           | Source                    | Alt+Shift+S 🕨 | Toggle Comment                           | Ctr |
|         |           | Refactor                  | Alt+Shift+T 🕨 | Remove Block Comment                     | Ctr |
|         |           | Local History             | +             | Format                                   | Ctr |
|         |           |                           | <b>L</b>      | Correct Indentation                      | Ctr |
|         |           | References                |               | Organize Imports                         | Ctr |
|         |           | Declarations              | <b>r</b>      | Add Import                               | Ctr |
|         |           | - Add to Snippets         |               |                                          |     |
|         |           |                           |               | Override/Implement Methods               |     |
|         |           | Save                      |               | Generate Getters and Setters             |     |
|         | -         |                           |               | Generate Delegate Methods                |     |
|         |           |                           |               | A did / an akon akana konsa Consanala sa |     |

Choose Select All and insertion point Last method.

| 🛶 Generate Getters and Setters 📃 🗖 🗙                                                   |
|----------------------------------------------------------------------------------------|
| Select getters and setters to create:                                                  |
| <pre>setup author     author     getAuthor()     getAuthor(String)     available</pre> |
| Insertion point:                                                                       |
| Last method                                                                            |
| Sort by:                                                                               |
| Fields in getter/setter pairs                                                          |
| Access modifier       Image: Synchronized         Image: Synchronized                  |
| Senerate method comment                                                                |
| i 8 of 8 selected.                                                                     |
| OK Cancel                                                                              |

Add two constructors to the class to set the properties on initialisation of the class.

```
// Contructor
public Book(){}
// Contructor to initial the properties
public Book(long id, String author, String title, boolean available) {
    this.id = id;
    this.author = author;
    this.title = title;
    this.available = available;
}
```

Thats all for our book class!

### Create a form bean, action form and jsp

Open the struts-config.xml. Right click on Form Bean in the outline window.

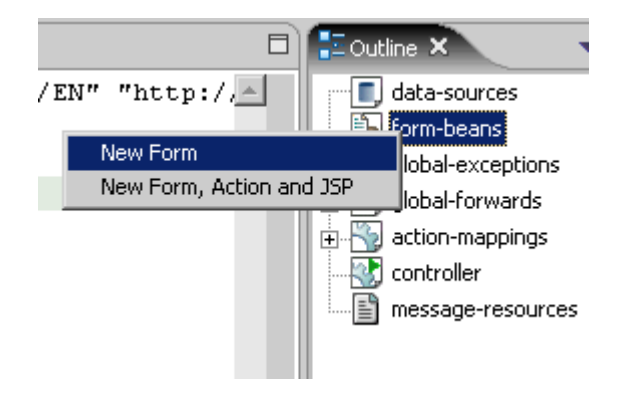

Use Case is bookList, Superclass org.apache.struts.ActionForm. Select only public void reset.. on methods. Set the name of the jsp file on JSP.

| ➡ New Form       |                                                       | ×      |
|------------------|-------------------------------------------------------|--------|
| Struts 1.1 Form  | n Declaration                                         |        |
| Create Struts 1  | 1.1 FormBean                                          |        |
|                  |                                                       |        |
|                  |                                                       |        |
| Config/Module:   | /Libraryweb/webRoot/wEB-INF/struts-conrig.xmi         | Browse |
| Use case:        | bookList                                              |        |
|                  |                                                       |        |
| Name:            | bookListForm                                          |        |
|                  | <u></u>                                               |        |
| Form Impl:       | New FormBean C Existing FormBean C Dynamic FormBe     | an     |
| Superclass       | org.apache.struts.action.ActionForm                   |        |
| Form type:       | de.laliluna.tutorial.library.struts.form.BookListForm |        |
|                  |                                                       |        |
| Optional Details | s                                                     |        |
| Form Propertie   | ec Methods 15p                                        |        |
| romropera        |                                                       | 1      |
| Create meth      | hods?                                                 |        |
| 🗖 public A       | ActionErrors validate(HttpServletRequest)             |        |
| 📿 public v       | void reset(HttpServletRequest)                        |        |
| public A         | ActionErrors validate(ServletRequest)                 |        |
| 🗖 public v       | void reset(ServletRequest)                            |        |
|                  |                                                       |        |
|                  |                                                       |        |
|                  |                                                       |        |
|                  |                                                       |        |
|                  |                                                       | 1      |
|                  | Einish                                                | Cancel |
|                  |                                                       |        |

| Optional Details               |  |
|--------------------------------|--|
| Form Properties Methods JSP    |  |
| Create JSP form?               |  |
| New Sor Paul, [//spreadlest/sp |  |
|                                |  |
|                                |  |

The package explorer looks like the pictures below.

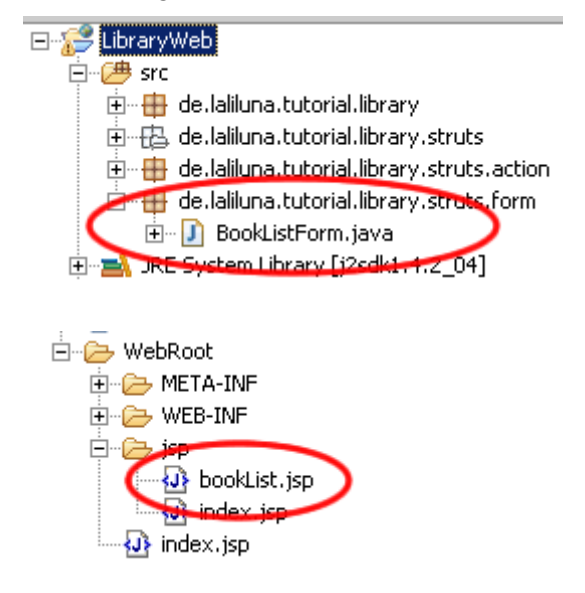

#### Edit the source code of the action form class

Open the file BookListForm.java and add the following soure code.

```
public class BookListForm extends ActionForm {
      private Collection books;
      /* lalinuna.de 02.11.2004
      * get the collection books
      */
      public Collection getBooks() {
           return books;
      }
      /* lalinuna.de 02.11.2004
      * set the collection books
      */
      public void setBooks(Collection books) {
           this.books = books;
      }
      /* lalinuna.de 02.11.2004
      \star reset the collection books
      */
      public void reset(ActionMapping arg0, HttpServletRequest arg1) {
           books = new ArrayList();
      }
```

Define a collection books and generate a getter and setter. In your reset method initial the

collection with an array list.

### Create an action mapping and action class

Open the struts-config.xml and create a new action mapping.

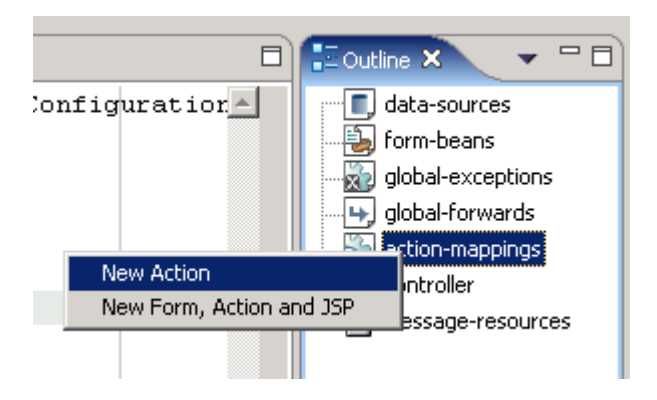

Use Case is bookList, choose Create new Action Class Superclass org.apache.struts.Action On Optional Details choose the Form Bean bookListForm. The input source is /jsp/bookList.jsp

| ➡ New Action     |                                                                                                    | ×      |
|------------------|----------------------------------------------------------------------------------------------------|--------|
| Struts Action [  | Declaration                                                                                                    |        |
| Create Struts 1  | .1 Action                                                                                                    |        |
| Config/Module:   | /LibraryWeb/WebRoot/WEB-INF/struts-config.xml                                                                           | Browse |
| Use case: 🤇      | bookList                                                                                                    |        |
| Path:            | /bookList                                                                                                    |        |
| Action Type:     | • Type C Forward C Include                                                                                              |        |
| Action Impl:     | <ul> <li>Create new Action class</li> <li>Use existing Action class</li> <li>org.apache.struts.action.Action</li> </ul> |        |
| Туре:            | de.laliluna.tutorial.library.struts.action.BookListAction                                                               |        |
| Optional Details | ;<br>neter   Methods   Forwards   Exceptions                                                                            |        |
| Name:            | bookListForm                                                                                                    | Browse |
| Attribute:       | bookListForm                                                                                                    |        |
| Scope:           | request                                                                                                    |        |
|                  | Validate Form                                                                                                    |        |
| Input Sour       | e: /jsp/bookList.jsp                                                                                                    | Browse |
|                  |                                                                                                    |        |
|                  |                                                                                                    |        |
|                  | <u> </u>                                                                                                    | Cancel |

Now add a forward showList to the action mapping.

| Optional Details<br>Form Parameter Methods Forwards Exceptions |                |
|----------------------------------------------------------------|----------------|
| Forwards: + showList - [/jsp/bookList.jsp]                     | Edit<br>Remove |
|                                                                |                |

You will find the action class bookListAction in your package de.laliluna.tutorial.library.action.

#### Class to provide test data

We do not use a database in this tutorial and want some test data. Open the source code we provided as download and copy the class simulateDB.java in your package de.laliluna.tutorial.library.

#### Edit the source code of the action class

Open the class bookListAction and edit the method execute. The command mapping.findForward("showList") will search for a local forward with the name showList

```
/**
* Method execute
* @param mapping
* @param form
* @param request
 * @param response
 * @return ActionForward
 */
public ActionForward execute (
    ActionMapping mapping,
     ActionForm form,
     HttpServletRequest request,
     HttpServletResponse response) {
     BookListForm bookListForm = (BookListForm) form;
  /* lalinuna.de 03.11.2004
   * init SimulateDB class and set some dummy data
   */
   SimulateDB simulateDB = new SimulateDB();
   bookListForm.setBooks(simulateDB.getAllBooks(request.getSession()));
   return mapping.findForward("showList");
```

Yeah thats all, you have now created your form bean with an action form class, an action mapping with an action class and the jsp to display something.

#### Output the test data on the jsp file

}

Open the file bookList.jsp and add the following source code

```
<%@ page language="java"%>
<%@ taglib uri="http://jakarta.apache.org/struts/tags-bean" prefix="bean"%>
<%@ taglib uri="http://jakarta.apache.org/struts/tags-html" prefix="html"%>
<%@ taglib uri="http://jakarta.apache.org/struts/tags-logic" prefix="logic"%>
<html>
```

```
<head>
<title>Show book list</title>
</head>
<body>
<\!\!\$\text{--} set the header --\!\!\$\!\!>
         Author
              Book name
              Available
               
               
         <%-- check if book exists and display message or iterate over books
--%>
         <logic:empty name="bookListForm" property="books">
              No books available
              </logic:empty>
         <logic:notEmpty name="bookListForm" property="books">
              <logic:iterate name="bookListForm" property="books" id="book">
                   <%-- print out the book informations --%>
                        <bean:write name="book" property="author" /
>
                        >
                        <html:checkbox disabled="true" name="book"
property="available" />
                        <%-- print out the edit and delete link for each
book --%>
                        ink action="bookEdit.do?do=editBook"
paramName="book"
                            paramProperty="id"
paramId="id">Edit</html:link>
                        <html:link action="bookEdit.do?do=deleteBook"
paramName="book"
                            paramProperty="id"
paramId="id">Delete</html:link>
                  </logic:iterate>
         </logic:notEmpty>
         <%-- end interate --%>
    </body>
</html>
```

The tag <logic:iterate> loops over the collection books of the form bean bookListForm Within the tag <logic:iterate> you have access to the properties of the book. The tag <bean:write> prints out a property (author, title) on the current position. <html:checkbox> creates a checkbox.

Very good. If you like you do a first test of your application right here. Have a look at the end of the tutorial, to see how to test.

### Usecase Add, edit and remove the data

In the next section we add the functionality to add, edit and remove the data.

### New form bean

Create a new form bean and action form class. Set Use case to bookEdit and remove all methods on Optional details - Methods. Let MyEcplise create the jsp file for us.

Open the class <code>BookEditForm.java</code> in <code>de.laliluna.tutorial.library.form</code> . Create a new instance <code>book</code> of the class <code>Book</code>

Book book = new Book();

Generate a getter and setter and delegate all methods of the class Book.

| 1      |                      | 0412        |   |                              |
|--------|----------------------|-------------|---|------------------------------|
| Und    | 2                    | Cm+2        |   |                              |
| Reve   | art File             |             |   |                              |
| Ope    | n Declaration        | F3          |   |                              |
| Ope    | n Type Hierarchy     | F4          |   |                              |
| Ope    | n Call Hierarchy     | Ctrl+At+H   |   |                              |
| Ope    | n Super Implementat  | ion         |   |                              |
| Show   | v in Package Explore | r           |   |                              |
|        |                      |             | - |                              |
| Cut    |                      | Ctrl+X      |   |                              |
| Copy   | 1                    | Ctrl+C      |   |                              |
| Past   | e                    | Ctrl+V      |   |                              |
| Sour   | ce                   | Alt+Shift+S | • | Toggle Comment               |
| Refa   | ctor                 | Alt+Shift+T | ۲ | Remove Block Comment         |
| Loca   | History              |             | Þ | Format                       |
|        |                      |             | - | Correct Indentation          |
| Refe   | rences               |             |   | Organize Imports             |
| Deck   | arations             |             | • | Add Imports                  |
| EL add | to Spinnets          |             |   | Add Import                   |
| E maa  | to supprisin         |             | _ | Override/Implement Methods.  |
| Save   |                      |             | 1 | Generate Getters and Setters |
|        |                      |             | e | Generate Delegate Methods    |
|        |                      |             |   | add Constructors from Groups |

| Delegate Methods Generation     Select methods to create delegates for:                                                                                                    |                    |
|----------------------------------------------------------------------------------------------------|--------------------|
| <pre>Dook: Book     equals(Object)     getAuthor()     getId()     getTitle()     G getTitle()     G getTitle()     G setAuthor(String)     G setAuthor(String)     G setAuthor(String)     G setId(long)     G setTitle(String)     G setTitle(String)     G setTitle(String)     G setTitle(String)</pre> | Select <u>A</u> ll |
| Insertion point:                                                                                                    |                    |
| Generate method gomment                                                                                                    | <u>•</u>           |
| i 11 of 11 selected.                                                                                                    |                    |
| ОК                                                                                                    | Cancel             |

The source code looks like the following.

public class BookEditForm extends ActionForm {

```
Book book = new Book();
public Book getBook() {
     return book;
}
public void setBook(Book book) {
     this.book = book;
}
public boolean equals(Object arg0) {
     return book.equals(arg0);
}
public String getAuthor() {
    return book.getAuthor();
}
public long getId() {
    return book.getId();
}
public String getTitle() {
     return book.getTitle();
}
public int hashCode() {
    return book.hashCode();
}
public boolean isAvailable() {
    return book.isAvailable();
}
public void setAuthor(String author) {
    book.setAuthor(author);
}
public void setAvailable(boolean available) {
    book.setAvailable(available);
}
public void setId(long id) {
    book.setId(id);
}
public void setTitle(String title) {
    book.setTitle(title);
}
public String toString() {
    return book.toString();
}
```

The class Book is set in the action form class and we have access to the properties.

### **Action mapping**

}

Create a new action mapping. There is a different between our first action class. The new action class will extends to the superclass <code>org.apache.struts.DispatchAction</code>.

| Config/Module:  | /LibraryWeb/WebRoot/WEB-INF/struts-config.xml             | Browse |
|-----------------|-----------------------------------------------------------|--------|
| Use case:       | bookEdit                                                  |        |
| Path:           | /bookEdit                                                 |        |
| Action Type:    | • Type C Forward C Include                                |        |
| Action Impl:    | Create new Action class                                   |        |
| Superclass.     | org.apache.struts.actions.DispatchAction                  |        |
| New Type:       | de.laliluna.tutorial.library.struts.action.BookEditAction |        |
| Ontional Detail |                                                           |        |
| Form Para       | ,<br>neter   Methods   Forwards   Exceptions              |        |
|                 |                                                           |        |
| Name:           | bookEditForm                                              | Browse |
| Attribute:      | bookEditForm                                              |        |
| Scope:          | request                                                   |        |
|                 | Validate Form                                             |        |
| Input Source    | e:                                                        | Browse |
|                 |                                                           |        |

On Parameter we add a parameter do. These parameter is needed by the dispatch action class. Optional Details

| Form Parameter Methods Forwards Exceptions |  |
|--------------------------------------------|--|
| Parabeter: do                              |  |
|                                            |  |
|                                            |  |
|                                            |  |

Add three new forwards. One is for the edit page, the second for the add page, where you can add the books and the last forward redirect the user to the book listing.

| ➡ New Forwar  | ʻd                |                  | ×      |
|---------------|-------------------|------------------|--------|
| Forward name: | showEdit          |                  | [      |
| Forward path: | /jsp/bookEdit.jsp |                  | Browse |
|               | Redirect          | Context relative |        |
|               |                   | Add              | Close  |

| 🔸 New Forwa   | rd               |                  | X      |
|---------------|------------------|------------------|--------|
| Forward name: | showAdd          |                  |        |
| Forward path: | /jsp/bookAdd.jsp |                  | Browse |
|               | Redirect         | Context relative |        |
|               |                  | Add              | Close  |
|               |                  |                  |        |
| 🗣 New Forwa   | ard              |                  | ×      |

|               | u            |        |              | ~      |
|---------------|--------------|--------|--------------|--------|
| Forward name: | showList     |        |              | _      |
| Forward path: | /bookList.do |        |              | Browse |
|               | 🔽 Redirect   | 🗌 Cont | ext relative |        |
|               |              |        | Add          | Close  |
|               |              |        |              |        |

The last forward is different to the others. It refers to an existing action mapping and redirect the user.

Now create a new jsp file bookAdd.jsp in the folder /WebRoot/jsp. The forward showAdd forwards to this page.

#### Add the source code to the jsp files

Open the file bookAdd.jsp and add the following source code.

```
<%@ page language="java"%>
<%@ taglib uri="http://jakarta.apache.org/struts/tags-bean" prefix="bean"%>
<%@ taglib uri="http://jakarta.apache.org/struts/tags-html" prefix="html"%>
<%@ taglib uri="http://jakarta.apache.org/struts/tags-logic" prefix="logic" %>
<html>
    <head>
          <title>Add a book</title>
     </head>
     <body>
          <%-- create a html form --%>
          <html:form action="bookEdit">
               <%-- print out the form data --%>
               \langle t, r \rangle
                          Author:
                          <html:text property="author" />
                    Title:
                          td><html:text property="title" />
                    >
                          Available:
                          :checkbox property="available" />
                    \langle t, r \rangle
                          <html:submit>Save</html:submit>
                          <%-- set the parameter for the dispatch action --%>
               <html:hidden property="do" value="saveBook" />
```

```
</html:form>
</body>
</html>
```

The tag <html:form> creates a new HTML form and refers with the parameter

action="bookEdit" to the action mapping. The Tag <html:text> creates a text field with the property author of the book.

<html:hidden> is a hidden form field with the name do. We need this hidden field, because it tells the dispatch action class which method will called.

Open the file bookEdit.jsp. You can use the source code of the of the file bookAdd.jsp and change the following lines.

```
<title>Edit a book</title>
```

Add the following line above <html:hidden property="do" value="saveBook" />

```
<%-- hidden field that contains the id of the book --%> <html:hidden property="id" />
```

#### Source code of the dispatch action class

Ope the file bookEditAction.java and add the following methods.

```
/**
 * Method editBook
* @param mapping
 * @param form
 * @param request
 * @param response
 * @return ActionForward
 */
public ActionForward editBook(
 ActionMapping mapping,
ActionForm form,
HttpServletRequest request,
 HttpServletResponse response) {
 BookEditForm bookEditForm = (BookEditForm) form;
 /* lalinuna.de 04.11.2004
 * get id of the book from request
 */
 long id = Long.parseLong(request.getParameter("id"));
 /* lalinuna.de 04.11.2004
 * init SimulateDB class and get book by id
 */
 SimulateDB simulateDB = new SimulateDB();
bookEditForm.setBook(simulateDB.loadBookById(id, request.getSession()));
 return mapping.findForward("showEdit");
```

}

The method editBook get the parameter id of the request and reads the book by id from the simulated database. The forward showEdit refres to the edit page bookEdit.jsp

```
ActionForm form,
HttpServletRequest request,
HttpServletResponse response) {
BookEditForm bookEditForm = (BookEditForm) form;
/* lalinuna.de 04.11.2004
* get id of the book from request
*/
long id = Long.parseLong(request.getParameter("id"));
/* lalinuna.de 04.11.2004
* init SimulateDB class and delete book by id
*/
SimulateDB simulateDB = new SimulateDB();
simulateDB.deleteBookById(id, request.getSession());
return mapping.findForward("showList");
```

The method deleteBook get the parameter id of the request and remove the book by id from the simulated database. The forward showList refres to the book listing page bookList.jsp

```
/**
 * Method addBook
 * @param mapping
 * @param form
 * @param request
 * @param response
 * @return ActionForward
 */
public ActionForward addBook(
        ActionMapping mapping,
        ActionForm form,
        HttpServletRequest request,
        HttpServletResponse response) {
        BookEditForm bookEditForm = (BookEditForm) form;
        return mapping.findForward("showAdd");
    }
}
```

}

The method addBook forwards on the add page bookAdd.jsp

```
/**
* Method saveBook
* @param mapping
 * @param form
 * @param request
 * @param response
 * @return ActionForward
 */
public ActionForward saveBook(
     ActionMapping mapping,
     ActionForm form,
     HttpServletRequest request,
     HttpServletResponse response) {
      BookEditForm bookEditForm = (BookEditForm) form;
      /* lalinuna.de 04.11.2004
      * init SimulateDB class and get data by id
      */
      SimulateDB simulateDB = new SimulateDB();
      simulateDB.saveToDB(bookEditForm.getBook(), request.getSession());
      return mapping.findForward("showList");
```

The last method get the book of the form bean bookEditForm and save it in the simulated

Database.

#### Edit the book listing page

Open the file bookList.jsp and change the source code.

```
<%@ page language="java"%>
<%@ taglib uri="http://jakarta.apache.org/struts/tags-bean" prefix="bean"%>
<%@ taglib uri="http://jakarta.apache.org/struts/tags-html" prefix="html"%>
<%@ taglib uri="http://jakarta.apache.org/struts/tags-logic" prefix="logic"%>
<html>
<head>
<title>Show book list</title>
</head>
<body>
<%-- set the header --%>
   Author
     Book name
     Available
      
      
   <%-- check if book exists and display message or iterate over books --%>
 <logic:empty name="bookListForm" property="books">
   No books available
   </logic:empty>
 <logic:notEmpty name="bookListForm" property="books">
   <logic:iterate name="bookListForm" property="books" id="book">
      <%-- print out the book informations --%>
     ="book" property="available" />
         <%-- print out the edit and delete link for each book --%>
      <html:link action="bookEdit.do?do=editBook" paramName="book"
                   paramProperty="id" paramId="id">Edit</html:link>
      <html:link action="bookEdit.do?do=deleteBook" paramName="book"
                    paramProperty="id" paramId="id">Delete</html:link>
      </logic:iterate>
   </logic:notEmpty>
   <%-- print out the add link --%>
   \langle tr \rangle
      <html:link action="bookEdit.do?do=addBook">Add a new
book</html:link>
      <%-- end interate --%>
 </body>
</html>
```

Congratulation, you have finished a simple library application. Now you can test the library.

## Test the application

Start the jboss and deploy the project as package archiv.

| <b>E</b>         |                                                           |
|------------------|-----------------------------------------------------------|
| New Deployme     | nt oʻ                                                     |
| Create new proj  | ect deployment for LibraryWeb                             |
|                  |                                                           |
| Web Project:     | LibraryWeb                                                |
| Server:          | JBoss 3                                                   |
| Deploy type:     | C Exploded Archive  • Packaged Archive                    |
| Deploy Location: | rogramme\jboss-3.2.5\server\default\deploy\LibraryWeb.war |
|                  |                                                           |

Call the project in your favorite web browser. <u>http://localhost:8080/LibraryWeb/</u>

| <u>Datei Dearbeiten</u>                                                                                  | <u>Ansicht Eavoriten Extras ?</u>                                                                                                    |           |                                                      |                                                          |
|----------------------------------------------------------------------------------------------------|----------------------------------------------------------------------------------------------------|-----------|------------------------------------------------------|----------------------------------------------------------|
| 🔆 Zurück 🝷 📀                                                                                             | 👻 😰 🏠 🔎 Suchen                                                                                                    |           |                                                      |                                                          |
| Adresse 🙋 http://loc                                                                                     | alhost:8080/LibraryWeb/default.do;jse                                                                                                    |           |                                                      |                                                          |
| Welcome!<br>Show the booklis                                                                             | <u>t</u>                                                                                                    |           |                                                      |                                                          |
| Juruck 👻 🌙                                                                                               | ilhost:8080/LibraryWeb/bookList.do                                                                                                    | Favoriten | <b>~</b>                                             | mealen                                                   |
|                                                                                                    |                                                                                                    |           |                                                      |                                                          |
|                                                                                                    |                                                                                                    |           |                                                      |                                                          |
| Author                                                                                                   | Book name                                                                                                    | Available |                                                      |                                                          |
| Author<br>David Roos                                                                                     | Book name<br>Struts book                                                                                                    | Available | Edit                                                 | Delete                                                   |
| Author<br>David Roos<br>Micheal Jackson                                                                  | Book name<br>Struts book<br>Java book                                                                                                    | Available | Edit<br>Edit                                         | <u>Delete</u><br><u>Delete</u>                           |
| Author<br>David Roos<br>Micheal Jackson<br>Bruce Lee                                                     | Book name<br>Struts book<br>Java book<br>Java2 book                                                                                                    | Available | Edit<br>Edit<br>Edit                                 | Delete<br>Delete<br>Delete                               |
| Author<br>David Roos<br>Micheal Jackson<br>Bruce Lee<br>Tom Jones                                        | Book name<br>Struts book<br>Java book<br>Java2 book<br>EJB book                                                                                        | Available | Edit<br>Edit<br>Edit<br>Edit                         | Delete<br>Delete<br>Delete<br>Delete                     |
| Author<br>David Roos<br>Micheal Jackson<br>Bruce Lee<br>Tom Jones<br>Mc Donald                           | Book name<br>Struts book<br>Java book<br>Java2 book<br>EJB book<br>Jboss for beginners                                                                 | Available | Edit<br>Edit<br>Edit<br>Edit<br>Edit                 | Delete<br>Delete<br>Delete<br>Delete<br>Delete           |
| Author<br>David Roos<br>Micheal Jackson<br>Bruce Lee<br>Tom Jones<br>Mc Donald<br>Lars Mars              | Book name<br>Struts book<br>Java book<br>Java2 book<br>EJB book<br>Jboss for beginners<br>Using Myeclipse for cooking                                  | Available | Edit<br>Edit<br>Edit<br>Edit<br>Edit<br>Edit         | Delete<br>Delete<br>Delete<br>Delete<br>Delete<br>Delete |
| Author<br>David Roos<br>Micheal Jackson<br>Bruce Lee<br>Tom Jones<br>Mc Donald<br>Lars Mars<br>Mary Jane | Book name<br>Struts book<br>Java book<br>Java2 book<br>EJB book<br>Jboss for beginners<br>Using Myeclipse for cooking<br>EJB or spending your weekends | Available | Edit<br>Edit<br>Edit<br>Edit<br>Edit<br>Edit<br>Edit | Delete<br>Delete<br>Delete<br>Delete<br>Delete<br>Delete |

Thats all !!